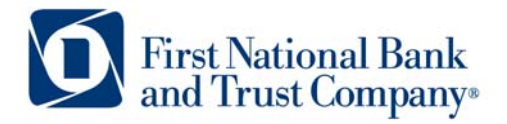

Tel: 800.667.4401 Fax: 608.363.8174 Technical Support: 800-667-4401 x.8037 www.bankatfirstnational.com

## **Remote Deposit Installation for Smart Source Scanners**

1) Connect the Smart Source Scanner to your computer's USB port.

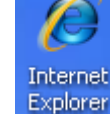

- 2) Launch Internet Explorer. Explor
- 3) Enter <u>https://merchantcapture.bankatfirstnational.com/drivers.zip</u> into the address bar located at the top of the Internet Explorer application, then press enter.

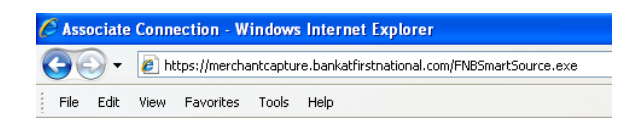

- 4) You will be prompted to open and download the Software for the Unisys Smart Source scanner.
  - a. Double-click the smart source scanner.exe
  - b. Click on Run.

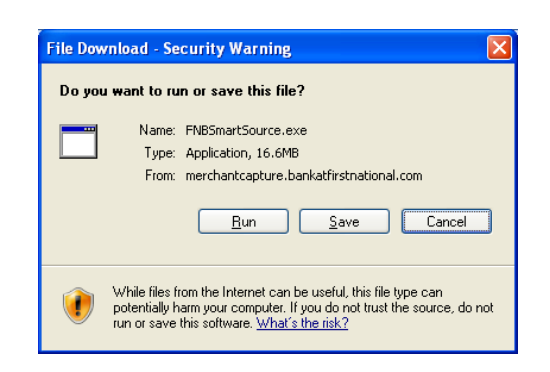

5) If prompted with a security warning to verify the publisher click on Run again.

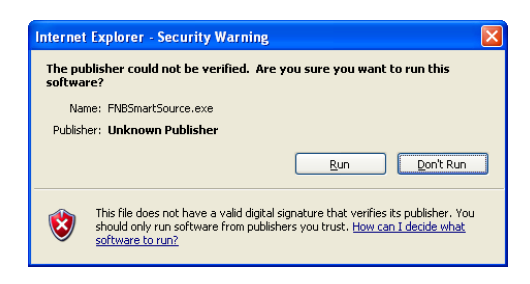

6) Once the download is complete you will be prompted with the initial software installation dialog, click on Next.

| Ranger for SmartSource Professional v2.3.0 Setup |                                                                                                    |
|--------------------------------------------------|----------------------------------------------------------------------------------------------------|
| and a company was and                            | Welcome to the Ranger for<br>SmartSource Professional v2.3.0<br>Setup Wizard<br>This wizard will guide you through the installation of Ranger<br>for SmartSource Professional v2.3.0.<br>It is recommended that you close all other applications<br>before starting Setup. This will make it possible to update<br>relevant system files without having to reboot your<br>computer. |
|                                                  | Next > Cancel                                                                                                    |

7) Click I Agree to the software license agreement.

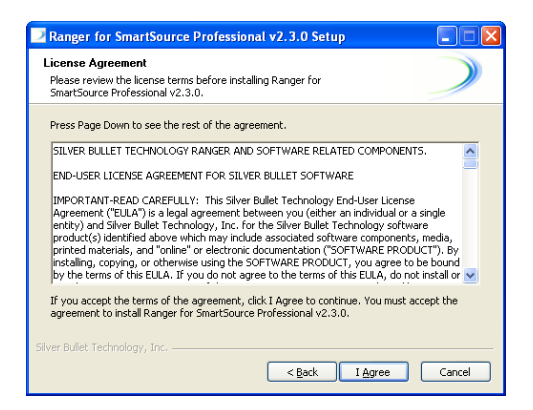

8) Click Install to begin the software installation process.

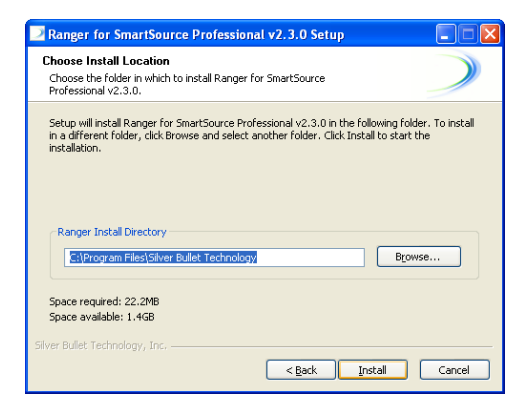

9) Wait for the software installation process to complete.

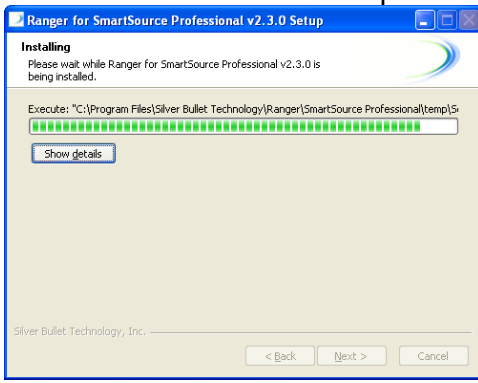

## 10) Click Finish

|                         | Completing the Ranger for<br>SmartSource Professional v2.3.0<br>Setup Wizard<br>Ranger for SmartSource Professional v2.3.0 has been<br>installed on your computer.<br>Click Finish to close this wizard. |
|-------------------------|----------------------------------------------------------------------------------------------------|
| and and a communication |                                                                                                    |
|                         | < Back Finish Cancel                                                                                                    |

11) If prompted to restart your computer please do so by clicking on Yes.

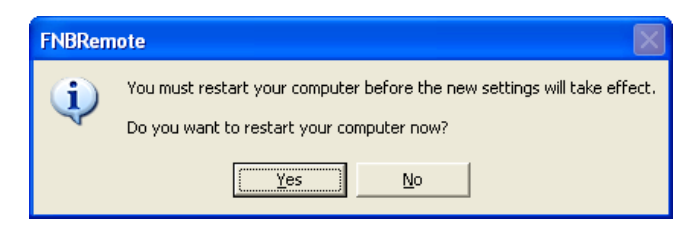

12) The software installation process is now complete.